## Instructions for the abstract submission

Abstracts should be submitted via the CSMAG'25 conference website (https://csmag.sk) which has an online submission tool designed for that. Please do not send us your abstracts by email!

**1**| To initiate the abstract submission procedure click on the **Submit new abstract** button (see figure below).

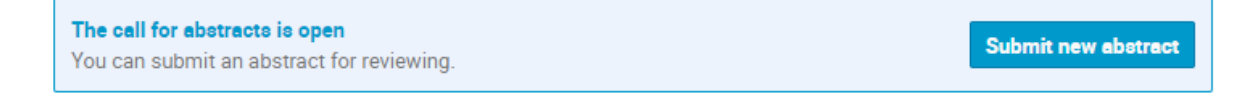

2 You will be directed to the INDICO login screen. In case you do not have an INDICO account yet, you should create one by clicking on the **create one here** (see figure below). Please follow instructions and provide your email, personal data and working address.

| IN               | di                                                     |
|------------------|--------------------------------------------------------|
| Username         |                                                        |
| Password         |                                                        |
|                  | Forgot my password                                     |
|                  | Login with Indico                                      |
| lf you do not ha | ave an Indico account yet, you can<br>create one here. |
| < Back           |                                                        |
| < Back           |                                                        |

**3** After successful login you should get an abstract submission form as shown in the figure below.

| Submit new abstract    |                                                                      | × |  |  |  |
|------------------------|----------------------------------------------------------------------|---|--|--|--|
| A Please don't forget  | to read the submission instructions before submitting an abstract.   |   |  |  |  |
| A) Title *             |                                                                      |   |  |  |  |
| <b>B)</b> Content *    | B I   & Ø Ø ↓ ⊒ ∃ ∃ T ⊡   ♠ ♠ ●                                      |   |  |  |  |
|                        |                                                                      |   |  |  |  |
|                        |                                                                      |   |  |  |  |
|                        |                                                                      |   |  |  |  |
|                        |                                                                      |   |  |  |  |
|                        | <b>*</b> You can use <b>Markdown</b> and <b>LaTeX</b> math formulae. |   |  |  |  |
| C) Authors *           | There are no authors                                                 |   |  |  |  |
|                        | L Add myself Q Search  Enter manually                                |   |  |  |  |
| D) Contribution type * | No type selected                                                     |   |  |  |  |
| <b>E</b> ) Comments    |                                                                      |   |  |  |  |
| <b>F</b> ) Attachments | Drag file bere                                                       |   |  |  |  |
|                        | - or -<br>Choose from your computer                                  |   |  |  |  |
|                        | LJ                                                                   |   |  |  |  |
| G) Track *             | ~                                                                    |   |  |  |  |
|                        | Submit Cancel                                                        |   |  |  |  |
|                        | Submit Cancel                                                        |   |  |  |  |

Explanation of the respective fields is given below. Fields marked with a red star are mandatory and must be filled. Otherwise, abstract submission form cannot be submitted.

- A) Title provide the title of your abstract. Do not use capital letters and do not indent. The title should reflect the contents and should not exceed 150 characters (15 words).
- B) Content inside that box you can paste a main text of your abstract. If you intend to use some special formatting such as subscript/superscript and/or math, feel free to apply a LaTeX way of expressing it. Furthermore, the markdown syntax is also

## supported. Below you can find an example abstract which you can paste inside and edit it appropriately. The field is mandatory with a **maximum of 3 000 characters**.

The abstract should be self-contained without any footnotes. The work reported must be substantially complete, with specific reference to new results. In case you need to type an equation please use the  $\lambda = 0$  syntax. The Bragg law can be expressed as

```
\$ \  \  = 2d \  \{hkl\} \  (\lambda lambda = 2d \  \{hkl\} \  \  ), \  \
```

where  $\lambda = 0 \$  is the wavelength of X-rays,  $d_{hkl} \$  is the interplanar spacing of planes having Miller indices (hkl) and  $\lambda = 0$ . The angle at which diffraction peak is observed. The alloy composition can be expressed as  $Fe_{80}B_{20} \$  (at.%).

The figures/tables are not permitted since they significantly reduce the available space for text. If authors find it necessary to cite previous papers/works, they may do so by providing references [1] at the end of the text. They should be formatted as given in the example below. Also include DOI for each reference. To format references you may use an online tool available at https://citation.crosscite.org/ with formatting style selected to IEEE.

### Acknowledgements

Here you can provide acknowledgement for support and funding.

## ### References

[1] J. Maierhofer and D. J. Rixen, "Computing Forces by ECSW-Hyperreduction in Nonlinear Magnetodynamic FEM Problems," IEEE Transactions on Magnetics, vol. 60, no. 1. Institute of Electrical and Electronics Engineers (IEEE), pp. 1-13, Jan. 2024. doi: 10.1109/tmag.2023.3332210.

C) Authors – add authors to the abstract. When clicking Add myself it will include you as an author based on information you provided when creating the access to the INDICO system. You can add as many authors needed by clicking on Enter manually. Activate the Author flag (right) for the author who will be presenting the contribution. Remaining co-authors should have the Co-Author flag activated (see example below).

| Authors *         | Author | s                                                                               |                                                                                                 |                  |            |
|-------------------|--------|---------------------------------------------------------------------------------|-------------------------------------------------------------------------------------------------|------------------|------------|
|                   | •      | Albert Einstein<br>albert.einstein@ethz.ch (ETH<br>of Theoretical Physics)      | Zurich, Department                                                                              | Author Co-author | <b>` X</b> |
|                   | Co-aut | hors                                                                            |                                                                                                 |                  |            |
| Le Ma<br>ma<br>De |        | Marcel Grossmann<br>marcel.grossmann@ethz.ch (i<br>Department of Theoretical Ph | larcel Grossmann<br>Iarcel.grossmann@ethz.ch (ETH Zurich,<br>Iepartment of Theoretical Physics) |                  | ×          |
|                   | ţ₹     | <b>≗</b> + Add myself                                                           | Q Search                                                                                        | 📟 Enter manua    | ılly       |

When adding or editing (clicking on the pencil) an author on the list of authors a form with all relevant personal data pops up (see example below). To disable alphabetical sorting of authors, click on green icon depicted within the red dashed line rectangle. Then you can sort authors as needed using drag and drop approach.

| Title                                            |    | Affiliation                       |
|--------------------------------------------------|----|-----------------------------------|
| Prof                                             | ×  | ETH Zurich, Department of Theoret |
| First Name                                       |    | Family Name                       |
| Albert                                           |    | Einstein                          |
| Email                                            |    |                                   |
| albert.einstein@ethz.ch                          |    |                                   |
| Address                                          |    | Telephone                         |
| Otto-Stern-Weg 1,<br>8093 Zurich,<br>Switzerland | // | 0041 44 633 2590                  |
|                                                  |    | Save Close                        |

- D) Contribution type please indicate type of presentation you prefer (ORAL or POSTER). Abstracts submitted for ORAL, or POSTER presentation will be evaluated by the Scientific Committee. Once an abstract is accepted, the Committee will decide whether it is to be presented as an oral or as a poster. Only invited speakers are allowed to choose INVITED ORAL.
- **E) Comments** use this text field to provide some additional information if needed. *The field is not mandatory and can be left blank.*
- F) Attachments here you can upload you abstract in the WORD format. Do not forget to include the file. It should be prepared according to the ABSTRACT\_template\_CSMAG25.docx available at the conference website. Ideally, the file size should not exceed 2 MB.

**G)** Track – here you must select the topic of the session in which your abstract will be presented (see the list of topics below).

| ack * | *                                                                                                    |
|-------|----------------------------------------------------------------------------------------------------|
|       |                                                                                                    |
|       | Topic 1 - Theoretical challenges in magnetically ordered and disordered systems                                                                |
|       | Topic 2 - Amorphous, nanocrystalline and other soft magnetic materials                                                                         |
|       | Topic 3 - Magnetic materials for energy applications (permanent magnets, magnetocaloric materials, motors, transformers, sensors, actuators, ) |
| -     | Topic 4 - Magnetic materials and heterostructures for spintronics, topological and quantum magnetic phenomena                                  |
|       | Topic 5 - Fine particles magnetism                                                                                                    |
|       | Topic 6 - Low-dimensional magnetic materials, molecular magnets and ferrofluids                                                                |
|       | Topic 7 - Rare-earth and 5f-systems                                                                                                    |
|       | Topic 8 - Strongly correlated electron systems, superconducting materials                                                                      |
|       | Topic 9 - Multifunctional magnetic materials (multiferroic, magnetoelastic, shape memory,)                                                     |
|       | Topic 10 - Other magnetic materials and applications not included in 1-9                                                                       |

After checking that all fields where properly filled you can proceed with submitting your abstract by clicking on the button **SUBMIT**, located at the bottom of the form.

## REMARK

In case you need to edit already submitted abstract you can still do it before deadline for abstract submission.